## 利用に応じた設定に変える

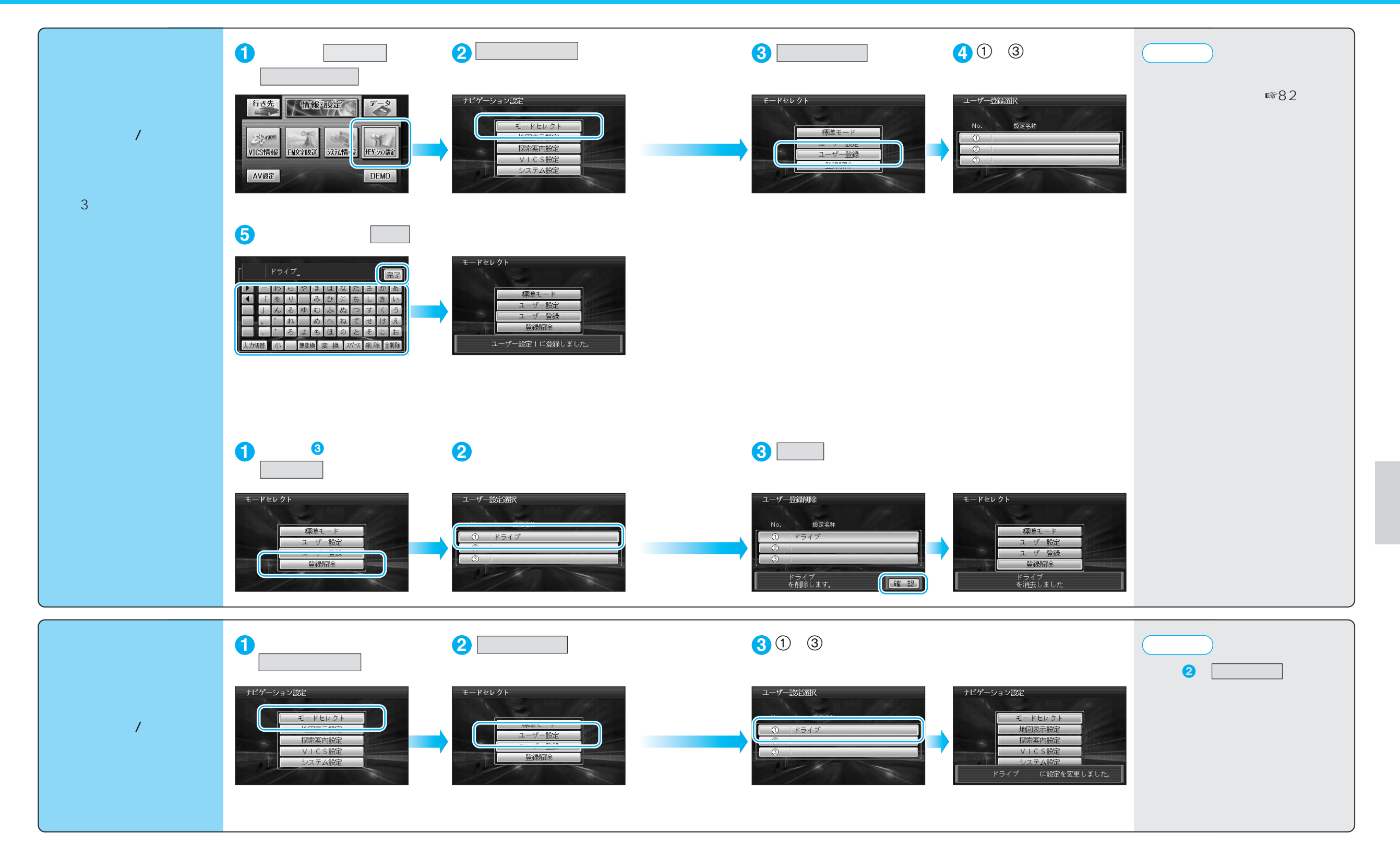